## Camera network connection and settings

- 1 Computer download and install hikvision "SADP" software
- tool

| $\equiv$ Products Solutions Support                                                                          | <b>HIKVISION</b> <sup>®</sup>                                                                                      | Where to Buy About Global - ENG $\lor$ Login Q                                                                   |
|----------------------------------------------------------------------------------------------------|----------------------------------------------------------------------------------------------------|----------------------------------------------------------------------------------------------------|
|                                                                                                    |                                                                                                    |                                                                                                    |
|                                                                                                    | SADP for windows                                                                                                   | 5                                                                                                    |
| Software Description:<br>Search Active Devices Protocol so<br>within your subnet and displays t<br>software. | oftware is user-friendly and installation-free online de<br>the information of the devices. You can also modify th | vice search tool. It searches the active online devices<br>e basic network information of the devices using this |
| Download                                                                                                    | Release Note                                                                                                    | ۲                                                                                                    |

Download :https://www.hikvision.com/en/search/?q=SADP

2、 Please keep the computer and camera on **the same LAN--Please use** 

## a network cable to connect, do not use Wifi

| Router |            | POE-Camera |
|--------|------------|------------|
| Cable  | POE-Switch | Computer   |

3、After installation,open the software and click the Refresh (1) --

Search for the IP address of the camera  $\ (2)$ 

| SADP        |                       |               |        |      |               |                |                     |        |                   |                            | ŝ              | ⊙ _ □ ×        |
|-------------|-----------------------|---------------|--------|------|---------------|----------------|---------------------|--------|-------------------|----------------------------|----------------|----------------|
| Total numbe | er of online devices: | 1             |        |      | Unbind        | Export         | Refresh             | Filter | Q                 | I Modify Network Parameter | ers            |                |
| 🔳   ID      | +   Device Type       | IPv4 Address  | Status | Port | Software Vers | ion            | 1                   | ,<br>I | Device Serial No. | Enable DHCP                |                |                |
| 001         | HK-IPCAM-HI           | 192.168.0.123 | Active | 8000 | MC500N_AF_    | V0_BU-H5 V3.0. | 2.1 build 2020-05-1 | 11 12  | MC500N-EF00000    |                            |                |                |
|             |                       | 2             |        |      |               |                |                     |        |                   | Device Serial No.:         |                |                |
|             |                       |               |        |      |               |                |                     |        |                   | IP Address:                |                |                |
|             |                       |               |        |      |               |                |                     |        |                   | Port                       |                |                |
|             |                       |               |        |      |               |                |                     |        |                   | Enhanced SDK Service Port: |                |                |
|             |                       |               |        |      |               |                |                     |        |                   | Subnet Mask:               |                |                |
|             |                       |               |        |      |               |                |                     |        |                   | Gateway:                   |                |                |
|             |                       |               |        |      |               |                |                     |        |                   | IPv6 Address:              |                |                |
|             |                       |               |        |      |               |                |                     |        |                   | IPv6 Gateway:              |                |                |
|             |                       |               |        |      |               |                |                     |        |                   | IPv6 Prefix Length:        |                |                |
|             |                       |               |        |      |               |                |                     |        |                   | HTTP Port:                 |                |                |
|             |                       |               |        |      |               |                |                     |        |                   | Securi                     | y Verification |                |
|             |                       |               |        |      |               |                |                     |        |                   |                            |                |                |
|             |                       |               |        |      |               |                |                     |        |                   |                            |                |                |
|             |                       |               |        |      |               |                |                     |        |                   | Administrator Password:    |                |                |
|             |                       |               |        |      |               |                |                     |        |                   |                            |                |                |
|             |                       |               |        |      |               |                |                     |        |                   | 1                          | Modify         |                |
|             |                       |               |        |      |               |                |                     |        |                   |                            | Fr             | orgot Password |

4. Query your computer IP address--Open Network and Sharing

Center---Details--View your computer's IPV4 Address, Subnet Mask and

## Gateway

|                       | Troubles        | oot problems          |                           |                                    |
|-----------------------|-----------------|-----------------------|---------------------------|------------------------------------|
|                       | Open Net        | work and Sharing Cent | ter                       |                                    |
|                       | СН 📖            | * 👹 🕪 🗽 👖             | /13/2020                  |                                    |
| 11 4.0 × (a - 5 - )   |                 | i                     | 13/2020                   |                                    |
| 本地连接 Status           |                 | N                     | etwork Connection Deta    | ils                                |
| eneral                |                 |                       | Network Connection Detail | 8:                                 |
| Connection            |                 |                       | Property                  | Value                              |
| IPv4 Connectivity:    | Internet        |                       | Connection-specific DN.   |                                    |
| IPv6 Connectivity: No | Internet access |                       | Description               | Realtek PCIe GBE Family Controller |
| Media State:          | Enabled         |                       | Physical Address          | 70-4D-7B-89-E6-99                  |
| Duration:             | 00:04:45        |                       | IPv4 Address              | 192 168 1 11                       |
| Speed:                | 100.0 Mbps      |                       | IPv4 Subnet Mask          | 255.255.255.0                      |
| Detris.               |                 |                       | IPv4 Default Gateway      | 192.168.1.1                        |
|                       |                 |                       | IPv4 DNS Servers          | 202.96.134.33                      |
|                       |                 |                       | Dud MINIC Course          | 202.96.128.86                      |
| Activity              |                 |                       | NetBIOS over Tcoin En     | Yes                                |
|                       | 20.00           |                       | Link-local IPv6 Address   | fe80::795c:3882:244f:e61e%11       |
| Sent —                | - Received      |                       | IPv6 Default Gateway      |                                    |
| Butan 222.217         | 6 350 640       |                       | IPv6 DNS Server           |                                    |
| bytes: 333,217        | 0,00,000        |                       |                           |                                    |
|                       |                 |                       |                           |                                    |
| Properties Blagno     | se              |                       |                           |                                    |
|                       |                 |                       |                           | 0                                  |
|                       | Close           |                       |                           | Llose                              |

5、 Modify the IP address of the camera and computer in the same network segment

Setting method: 1 Select the IP address of the camera

- 2 Modify the IP address and gateway of the camera
- ③ Enter the camera password: **123456**
- ④ Select Modify--Parameters modification completed

| C SABI                                                                  |                                                           |                                        |                      |                |                                                                  |                     |                                            | ŝ                                                                                                    | • 🗊 💶 – 🔍        |
|-------------------------------------------------------------------------|-----------------------------------------------------------|----------------------------------------|----------------------|----------------|------------------------------------------------------------------|---------------------|--------------------------------------------|----------------------------------------------------------------------------------------------------|------------------|
| Total number                                                            | r of online devices: 1                                    | pi -                                   |                      |                | Unbind Export                                                    | Refresh Filter      | Q                                          | Modify Network Parameters                                                                                                    |                  |
| 🗾   ID                                                                  | •   Device Type                                           | IPv4 Address                           | Status               | Port           | Software Version                                                 |                     | Device Serial No.                          | Enable DHCP     Connect                                                                                                    |                  |
| 001                                                                     | HK-IPCAM-HI                                               | 192.168.0.123                          | Active               | 8000           | MC500N_AF_V0_BU-H5 V3.0.2.1                                      | build 2020-05-11 12 | MC500N-EF00000                             | Enable Hik-Connect                                                                                                    |                  |
|                                                                         | 1                                                         |                                        |                      |                |                                                                  |                     |                                            | Device Serial No.: MC500N-EF000                                                                                                    | 000005121E4      |
|                                                                         |                                                           |                                        |                      |                |                                                                  |                     |                                            | IP Address: 192.168.1.123                                                                                                    |                  |
|                                                                         |                                                           |                                        |                      |                |                                                                  |                     |                                            | Port: 8000                                                                                                    |                  |
|                                                                         |                                                           |                                        |                      |                |                                                                  |                     | -                                          | Subnet Mask: 255.255.255.0                                                                                                    |                  |
|                                                                         |                                                           |                                        |                      |                |                                                                  |                     |                                            | Gateway: 192.168.1.1                                                                                                    |                  |
|                                                                         |                                                           |                                        |                      |                |                                                                  |                     |                                            | IPv6 Address: ::                                                                                                    |                  |
|                                                                         |                                                           |                                        |                      |                |                                                                  |                     |                                            | IPv6 Gateway: ::                                                                                                    |                  |
|                                                                         |                                                           |                                        |                      |                |                                                                  |                     |                                            | IPv6 Prefix Length: 0                                                                                                    |                  |
|                                                                         |                                                           |                                        |                      |                |                                                                  |                     |                                            | HTTP Port: 80                                                                                                    |                  |
|                                                                         |                                                           |                                        |                      |                |                                                                  |                     |                                            |                                                                                                    |                  |
|                                                                         |                                                           |                                        |                      |                |                                                                  |                     |                                            |                                                                                                    |                  |
|                                                                         |                                                           |                                        |                      |                |                                                                  |                     |                                            |                                                                                                    |                  |
|                                                                         |                                                           |                                        |                      |                |                                                                  |                     | C                                          | Administrator Password:                                                                                                    |                  |
|                                                                         |                                                           |                                        |                      |                |                                                                  |                     |                                            |                                                                                                    |                  |
|                                                                         |                                                           |                                        |                      |                |                                                                  |                     | (4                                         | Modify                                                                                                    |                  |
|                                                                         |                                                           |                                        |                      |                |                                                                  |                     |                                            |                                                                                                    | Forgot Password  |
| 4                                                                       |                                                           |                                        |                      |                |                                                                  |                     |                                            |                                                                                                    |                  |
|                                                                         |                                                           |                                        |                      |                |                                                                  |                     |                                            |                                                                                                    |                  |
| SADP                                                                    |                                                           |                                        |                      |                |                                                                  |                     |                                            | \$                                                                                                    | 30 _ 🗆 ×         |
| SADP                                                                    | r of online devices:                                      | 1                                      |                      |                | Unbind Export                                                    | Refresh Filter      | Q                                          | Modify Network Parameters                                                                                                    | 30 <u>–</u> – ×  |
| SADP                                                                    | er of online devices:                                     |                                        |                      |                | Unbind Export                                                    | Refresh             | Q                                          | Modify Network Parameters                                                                                                    | 30 <u> </u>      |
| SADP<br>Total numbe                                                     | er of online devices:                                     | IPv4 Address<br>192.168.1.123          | Status<br>Active     | Port<br>8000   | Unbind Export<br>Software Version<br>MC500N_AF_V0_BU-H5 V3.0.2.  | Refresh Filter      | Q<br>  Device Serial No.<br>MC500N-EF00000 | Modify Network Parameters  Enable DHCP Enable Hik-Connect                                                                                                    | ₿© _ □ ×         |
| Contraction SADP                                                        | er of online devices: 1<br>^   Device Type<br>HK-IPCAM-HI | IPv4 Address<br>192.168.1.123<br>1     | Status<br>Active     | Port<br>8000   | Unbind Export Software Version MC500N_AF_V0_BU-H5 V3.0.2.        | Refresh Filter      | Q<br>  Device Serial No.<br>MC500N-EF00000 | I Modify Network Parameters  Enable DHCP Enable Hik-Connect  Device Serial No.:                                                                                                    | 30 <u> </u>      |
| SADP<br>Total numbe                                                     | er of online devices: 1<br>*   Device Type<br>HK-IPCAM-HI | 1Pv4 Address<br>192.168.1.123<br>1     | Status<br>Active     | Port<br>8000   | Unbind Export<br>Software Version<br>MC500N_AF_V0_BU-H5 V3.0.2.  | Refresh Filter      | Q<br>Device Serial No.<br>MC500N-EF00000   | I Modify Network Parameters  Enable DHCP Enable Hik-Connect  Device Serial No.  IP Address                                                                                                    | 3 ① _ □ ×        |
| SADP<br>Total numbe                                                     | er of online devices: 1<br>•   Device Type<br>HK-IPCAM-HI | 1Pv4 Address<br>  192.168.1.123<br>  1 | Status<br>  Active   | Port<br>8000   | Unbind Export<br>Software Version<br>MC500N_AF_V0_BU-H5 V3.0.2.1 | Refresh Filter      | Q<br>  Device Serial Nc.<br>MC500N-EF00000 | Enable DHCP<br>Enable DHCP<br>Device Serial No.<br>IP Address<br>Port                                                                                                    | 3 O _ □ ×        |
| SADP<br>Total numbe                                                     | r of anline devices: 1<br>•   Device Type<br>HK-IPCAM-HI  | IPv4 Address<br>192.168.1.123<br>1     | Status<br>Active     | Port<br>8000   | Unbind Export Software Version MC500N_AF_V0_BU-H5 V3.0.2.        | Refresh Filter      | Q<br>  Device Serial No.<br>MC500N-EF00000 | I Modify Network Parameters  Enable DHCP Enable DHCP Device Serial No.:  IP Address Port Subnet Mask:                                                                                                    | 30 <u>-</u> - ×  |
| <ul> <li>SADP</li> <li>'Total numbe</li> <li>1D</li> <li>001</li> </ul> | r of online devices: 1<br>•   Device Type<br>HK-IPCAM-HI  | IPv4 Address<br>192.168.1.123<br>1     | Status<br>  Active   | Port<br>8000   | Unbind Export  Software Version MC500N_AF_V0_BU-H5 V3.0.2.       | Refresh Filter      | Q<br>Device Serial No.<br>MCSOON-EF00000   | I Modify Network Parameters  Enable DHCP Enable DHCP Device Serial No.:  IP Address Port Subnet Mask: Gateway:                                                                                                    | 0 _ = ×          |
| SADP<br>Total numbe                                                     | r of online devices: 1<br>• Device Type<br>HK-IPCAM-HI    | IPv4 Address<br>192.168.1.123<br>1     | Status<br>  Active   | Port<br>8000   | Unbind Export<br>Software Version<br>MCSON_AF_V0_BU-H5 V3.0.2.   | Refresh Filter      | Q<br>  Device Serial No.<br>MCSDON-EF00000 | I Modify Network Parameters  Enable DHCP Enable DHCP Device Serial No.:  IP Address Port Subnet Mask: Gateway: IPv6 Address                                                                                                    | 0 _ = ×          |
| SADP<br>Total numbe                                                     | r of online devices: 1<br>• Device Type<br>HK-IPCAM-HI    | IPv4 Address<br>192.168.1.123<br>1     | Status<br>  Active   | Part<br>8000   | Unbind Export<br>Software Version<br>MCSON_AF_V0_BU-H5 V3.02.2   | Refresh Filter      | Q<br>  Device Serial No.<br>MCSOON-EF00000 | I Modify Network Parameters  Enable DHCP Enable DHCP Device Serial No.:  IP Address Port Subnet Mask: Gateway: IPv6 Address IPv6 Address IPv6 Address                                                                                                    | 0 _ = ×          |
| SADP<br>Total numbe                                                     | r of online devices: 1<br>• Device Type<br>HK-IPCAM-HI    | IPv4 Address<br>192.168.1.123<br>1     | Status Active        | Port<br>8000   | Unbind Export  Software Version MC500N_AF_V0_BU-H5 V3.02.2       | Refresh Filter      | Q<br>  Device Serial No.<br>MCSOON-EF00000 | I Modify Network Parameters  Enable DHCP Enable DHCP Device Serial No.:  IP Address Port Subnet Mask: Gateway: IPv6 Address IPv6 Address IPv6 Address IPv6 Address IPv6 Address IPv6 Prefix Length                                                                                                    | 0 _ = ×          |
| SADP<br>Total numbe                                                     | r of online devices: 1<br>• Device Type<br>HK-IPCAM-HI    | IPv4 Address<br>192.168.1.123<br>1     | Status               | Port<br>8000   | Unbind Export  Software Version MC500N_AF_V0_BU-H5 V3.02.1       | Refresh Filter      | Q<br>  Device Serial No.<br>MCSOON-EF00000 | I Modify Network Parameters  I hable DHCP  Device Serial No.:  Porte Serial No.:  Porte Subnet Mask:  Subnet Mask:  IPv6 Address  IPv6 Address  IPv6 Address  IPv6 Address  IPv6 Address  IPv6 Prefix Length  HTTP Port                                                                                                    | 0 _ = ×          |
| SADP<br>Total numbe                                                     | r of online devices:                                      | IPv4 Address<br>192.168.1.123<br>1     | Status Active        | Port<br>8000   | Unbind Export  Software Version MC500N_AF_V0_BU-H5 V3.0.2.1      | Refresh Filter      | Q<br>Device Serial No.<br>MC500N-EF00000   | I Modify Network Parameters  A model bHCP  Enable DHCP  Device Serial No.  IP Address Port Device Serial No.  IP Address Port Subnet Maski Gateway IP Kof Address IP Kof Address IP Kof A | 0 _ O ×          |
| SADP<br>Total numbe                                                     | r of online devices:<br>• Device Type<br>HK-IPCAM-HI      | IPv4 Address<br>192.168.1.123<br>1     | Status<br>Active     | i Port<br>8000 | Unbind Export Software Version MC500N_AF_V0_BU-H5 V3.02.2        | Refresh Filter      | Q<br>I Device Serial No.<br>MC500N-EF90000 | Modify Network Parameters     Enable DHCP     Enable Hik-Connect      Device Serial No.:     IP Address:     IP Address:     Subnet Mask:     Gateway:     IPv6 Address:     IPv6 Address:      | 0 _ 0 ×          |
| SADP<br>Total numbe                                                     | r of online devices:<br>• Device Type<br>HK-IPCAM-HI      | IPv4 Address<br>192.168.1.123<br>1     | Status Active        | Port<br>8000   | Unbind Export  Software Version MC500N_AF_V0_BU-H5 V3.02.        | Refresh Filter      | Q<br>  Device Serial No.<br>MCSOON-EF00000 | I Modify Network Parameters  A mable DHCP  Device Serial No.:  IP Address: Port Subnet Mask: Gateway: IPv6 Address: IPv6 Address: IPv6 Address: IPv6 Address: IPv6 Address: Subnet Mask: Stateway: Subnet Mask: Stateway: Subnet Mask: Subnet Mask: Stateway: Subnet Mask: Subnet Mask: Sub  | 0 _ = ×          |
| SADP Total numbe I ID OO1 OO1                                           | r of online devices:                                      | IPv4 Address<br>192.168.1.123<br>1     | Status Active Active | Port<br>8000   | Unbind Export  Software Version  MC500N_AF_V0_BU-H5 V3.0.2.1     | Refresh Filter      | Q<br>Device Serial No.<br>MC500N-EF00000   | I Modify Network Parameters  I cable DHCP  Device Serial No.  IP Address Port Device Serial No.  IP Address Port Subnet Mask Gateway IP A6 Address IP A6 Address IP A6 Address Subnet Mask Gateway IP A6 Address Security Verification Administrator Password:                                                                                                    | 8 <b>○</b> _ □ × |
| SADP<br>Total numbe                                                     | r of online devices:                                      | 1 IPv4 Address<br>192.168.1.123<br>1   | Status Active Active | Port<br>8000   | Unbind Export  Software Version MC500N_AF_V0_BU-H5 V3.0.2.1      | Refresh Filter      | Q<br>Device Serial No.<br>MC500N-EF00000   | I Modify Network Parameters  Amble DHCP  Device Serial No.  P Address Port P Address Port Subnet Mask Gateway IPA6 Address IPA6 Address IPA6 Address IPA6 Address Security Verification Administrator Password:                                                                                                    | 0 _ O ×          |
| SADP Total numbe I ID OO1 OO1                                           | r of online devices:                                      | 1 IPv4 Address<br>192.168.1.123<br>1   | Status Active Active | Port<br>8000   | Unbind Export  Software Version  MC500N_AF_V0_BU-H5 V3.0.2.1     | Refresh Filter      | Q<br>Device Serial No.<br>MC500N-EF00000   |                                                                                                    | 2 <b>○</b> _ □ × |

6、 Double-click the camera IP address or Enter the browser to enter the

camera IP address: 192.168.1.123----Go to the login interface

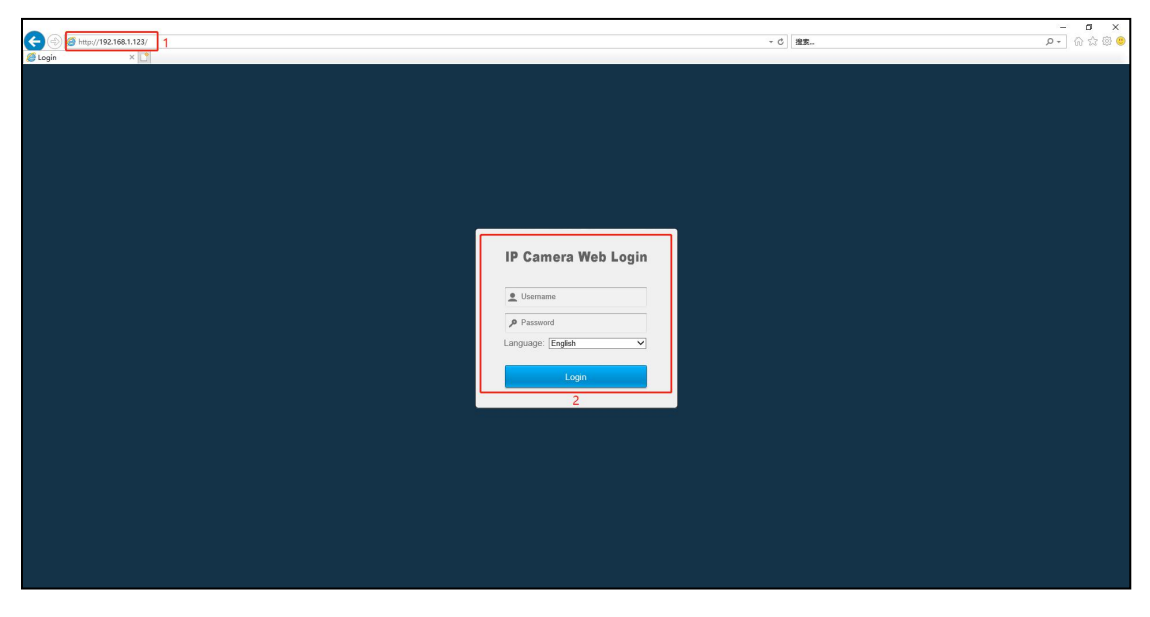

7、Enter camera username:admin and password :123456---login

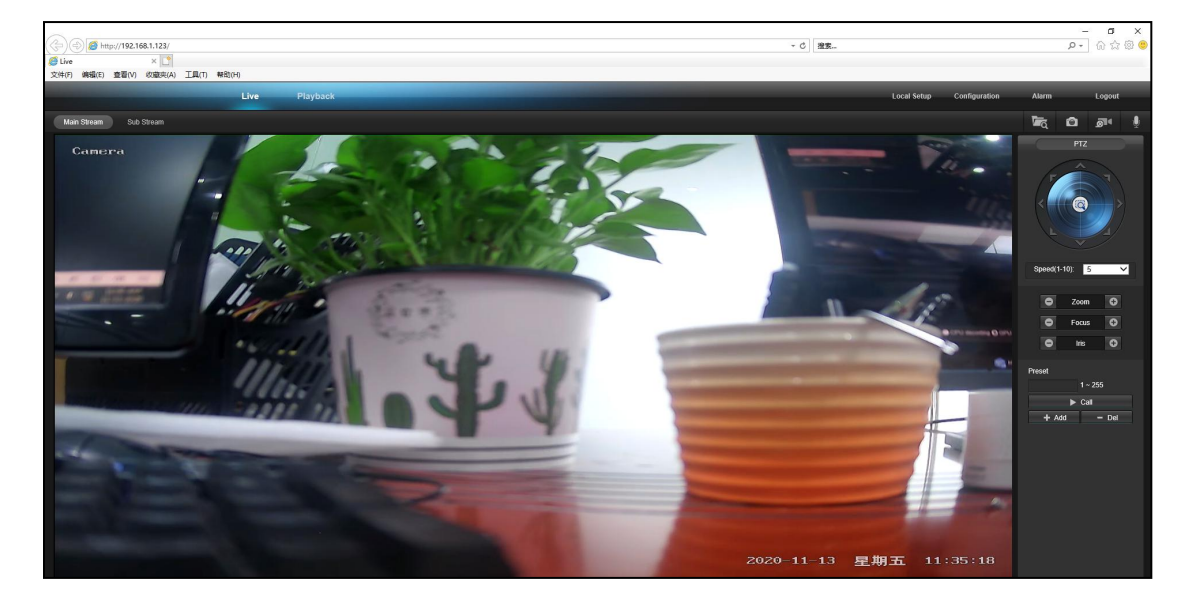

successful